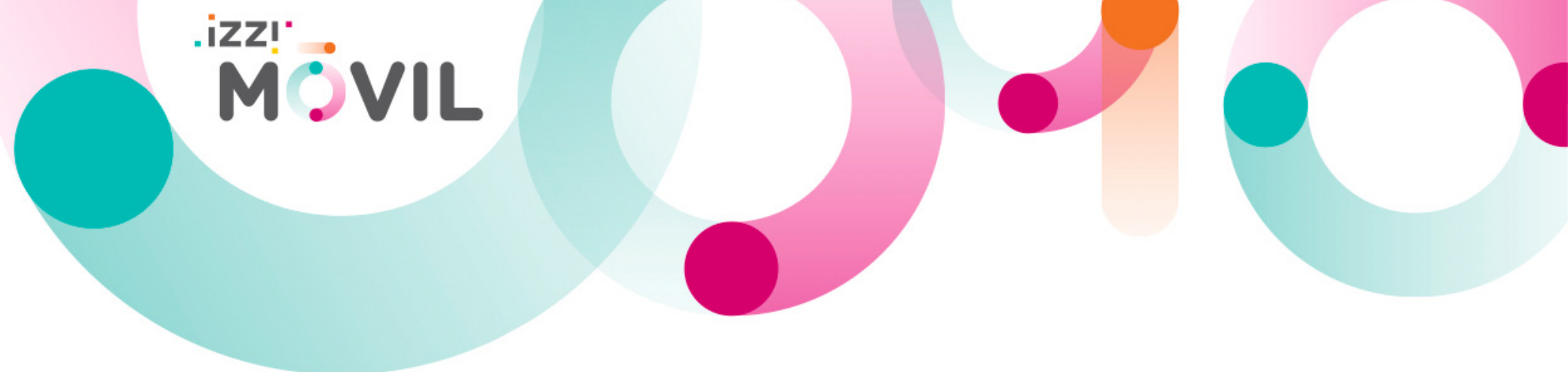

# **Manual Hotspot**

Compartir Internet a través de tu celular

Contenido:

- Instrucciones para equipos Android.
- Instrucciones para equipos iPhone.

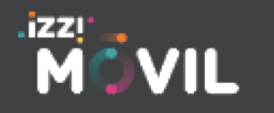

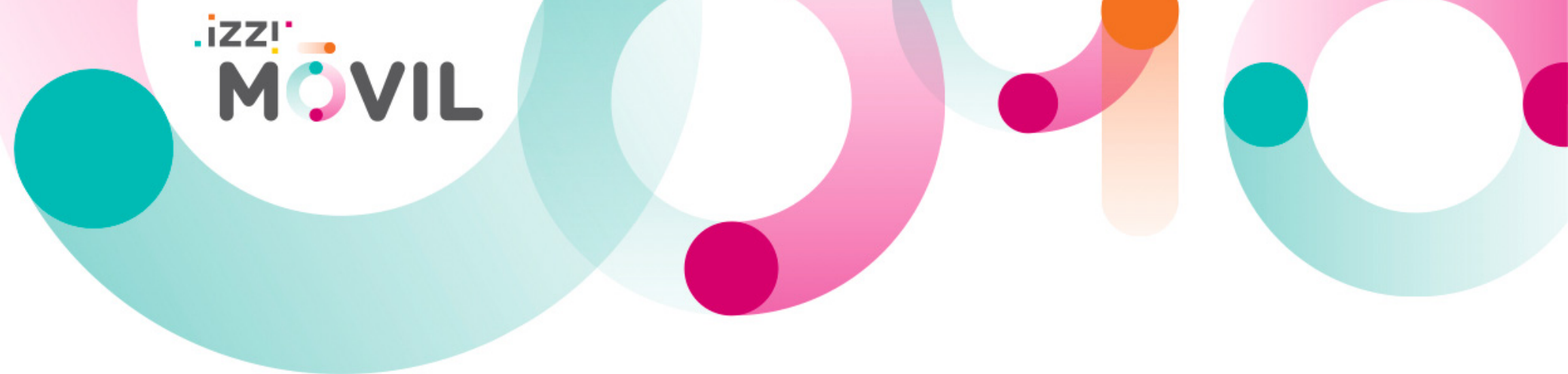

## Instrucciones para equipos iPhone

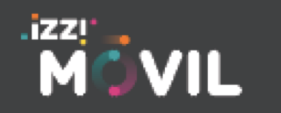

izzimovil.mx

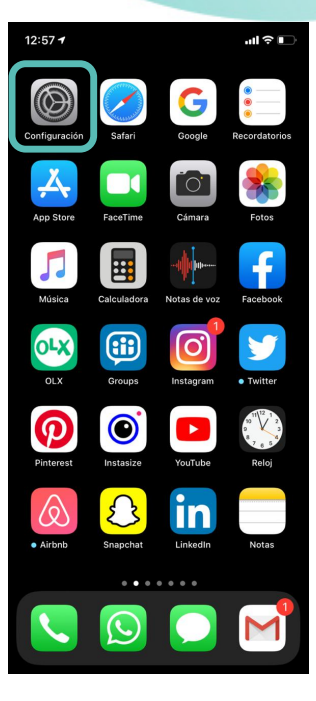

.izzı MÖVIL

Entra a **"Configuración**" en tu dispositivo móvil. Configuración Dispositivo izzi YR Nodo de vuelo 00 Wi-Fi Bluetooth Datos celulares Notificaciones 💷 Sonidos y vibración No molestar Tiempo en pantalla General Centro de control Pantalla v brillo Accesibilidad

Selecciona "Datos

celulares"

**''II ≎ I** 

12:55

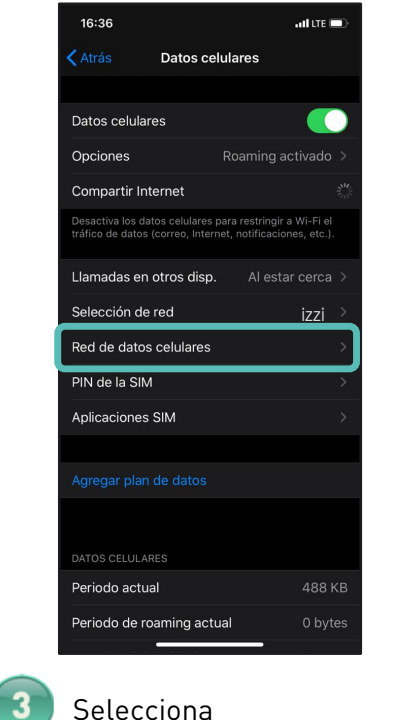

"Red de datos

celulares"

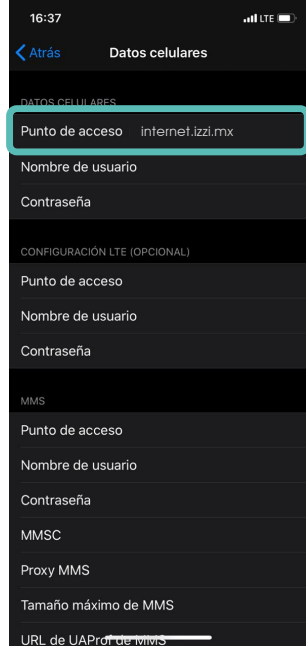

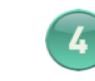

En Punto de acceso verás la red "Internet.izzi.mx" haz scroll hacia abajo para ubicar la opción "Compartir red"

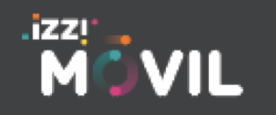

#### izzimovil.mx

Atrás Datos celulares

Proxy MMS

Tamaño máximo de MMS

URL de UAProf de MMS

COMPARTIR INTERNET

Punto de acceso

Nombre de usuario

Contraseña

Restablecer configuración

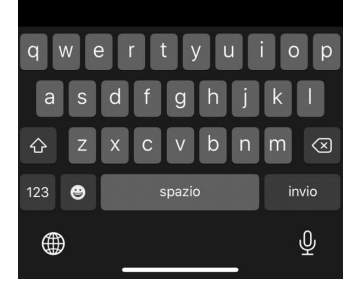

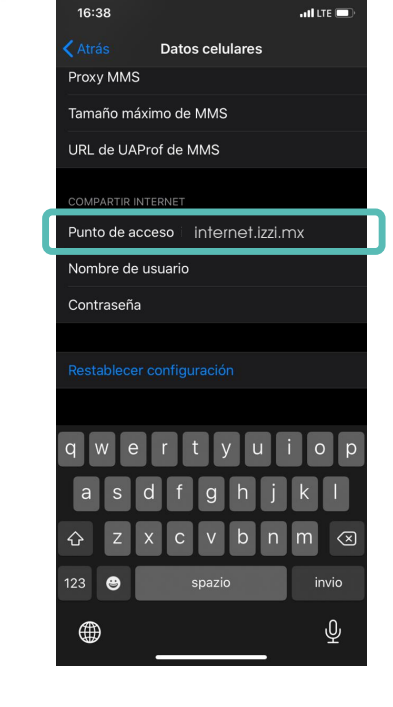

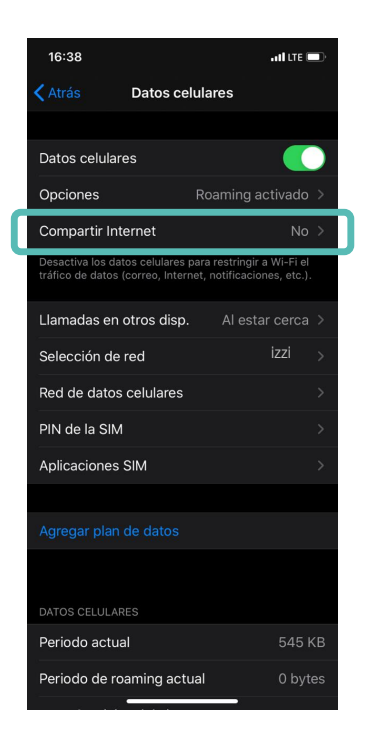

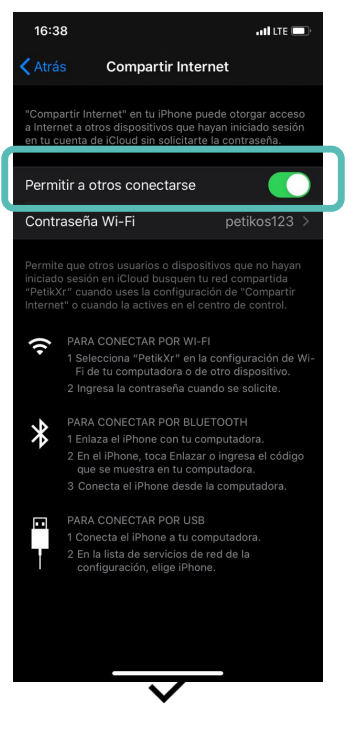

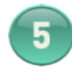

Selecciona "Compartir Internet"

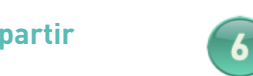

.izz! MOVIL

HILLTE 💻

Ingresa en "Punto de acceso" "internet.izzi.mx".

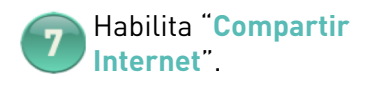

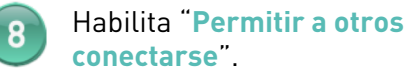

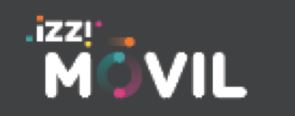

izzimovil.mx

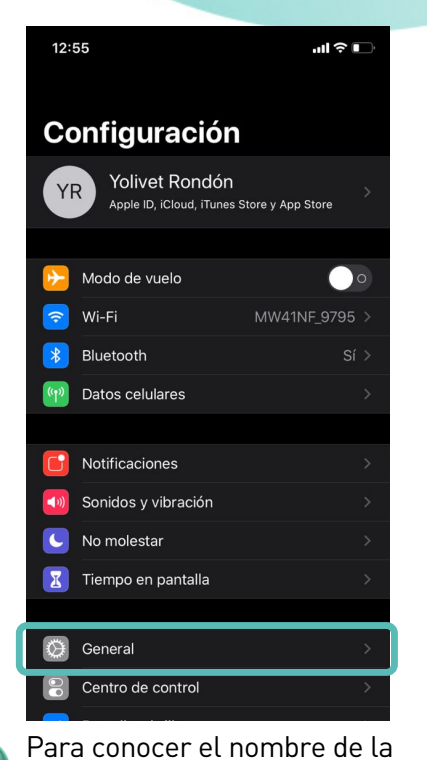

red que compartirás ingresa a

MOVIL

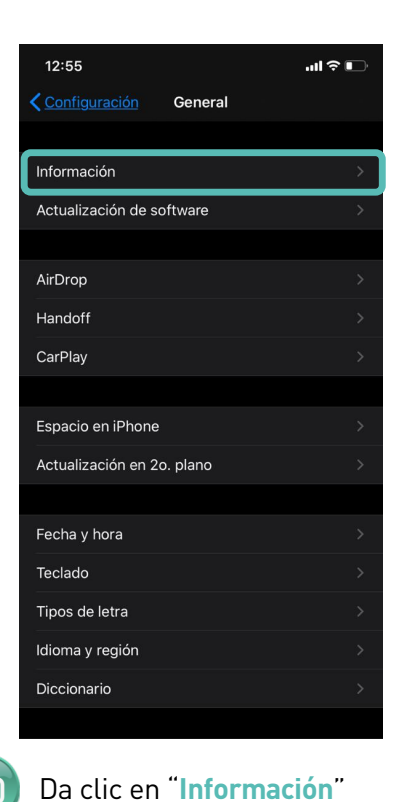

| Ceneral Información  |                       |  |  |  |  |
|----------------------|-----------------------|--|--|--|--|
|                      |                       |  |  |  |  |
| Nombre               | iPhone de Yolivet >   |  |  |  |  |
| Versión del software | 13.1.3                |  |  |  |  |
| Nombre del modelo    | iPhone XR             |  |  |  |  |
| Número de modelo     | MRYG2LZ/A             |  |  |  |  |
| Número de serie      | GØNXP19AKXKD          |  |  |  |  |
|                      |                       |  |  |  |  |
| Garantía limitada    | Caducidad: 29/03/20 > |  |  |  |  |
|                      |                       |  |  |  |  |
| Canciones            |                       |  |  |  |  |
| Videos               |                       |  |  |  |  |
| Fotos                | 21,188                |  |  |  |  |
| Aplicaciones         | 96                    |  |  |  |  |
| Capacidad            | 128 GB                |  |  |  |  |
| Disponible           | 41.4 GB               |  |  |  |  |
|                      |                       |  |  |  |  |
| Dirección Wi-Fi      | F4:06:16:44:D3:39     |  |  |  |  |

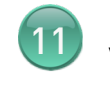

Ubica la opción **"Nombre**" ahí verás como se llama la red y modificarlo si así lo deseas

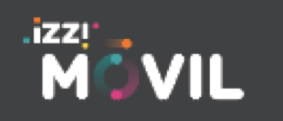

"General"

9

### izzimovil.mx

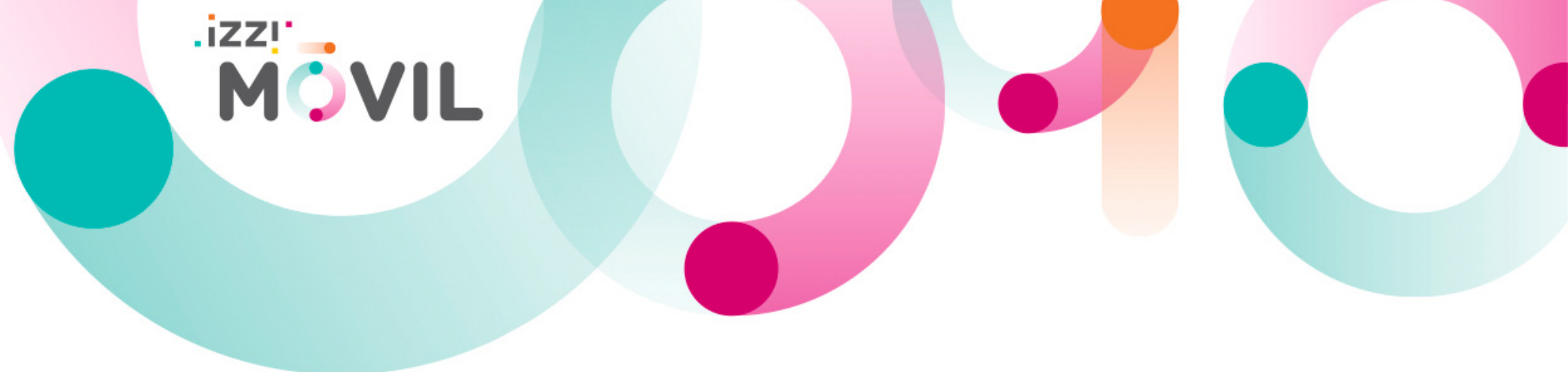

# Instrucciones para equipos Android

El proceso de configuración está basado en el modelo Motorola One 7046, los pasos pueden variar dependiendo de la marca o modelo de tu equipo. Te pedimos revisar a detalle las opciones de tu equipo para poder realizar la configuración de la red APN.

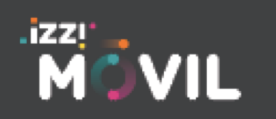

izzimovil.mx

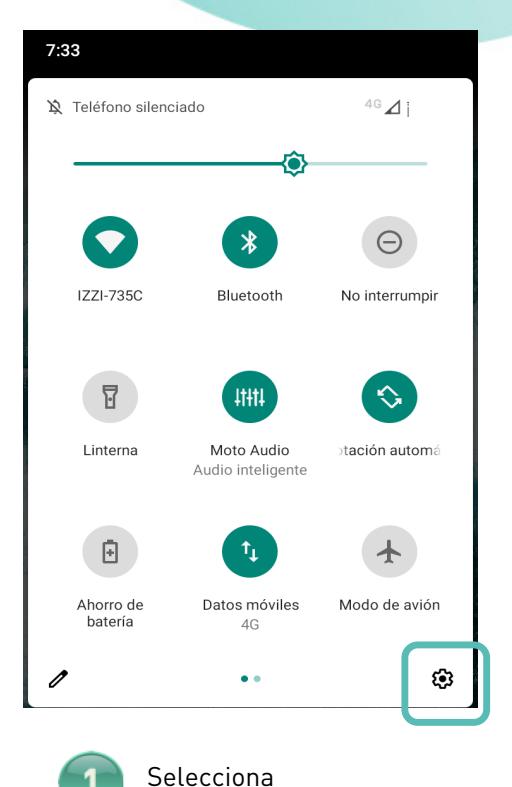

"Configuración".

MOVIL

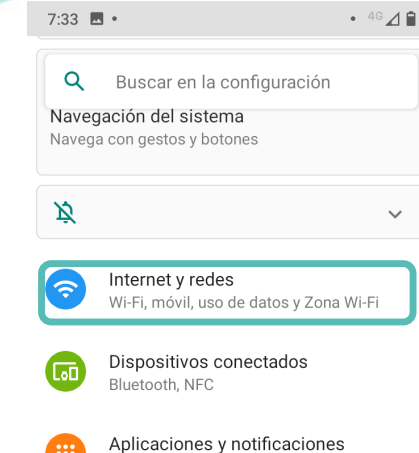

Aplicaciones recientes y predeterminadas

Batería 76 % - Tiempo restante: aproximadamente 1 d. y 2 h

Pantalla Fondo de pantalla, modo de reposo, fuente

Selecciona la opción de "Internet y redes"

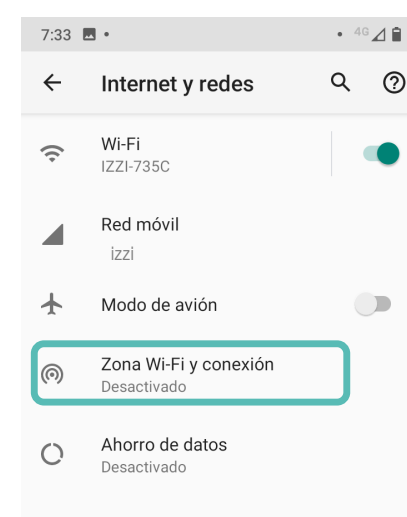

✓ Opciones avanzadas VPN, DNS privado

Da clic en "Zona WiFi y

conexión"

3

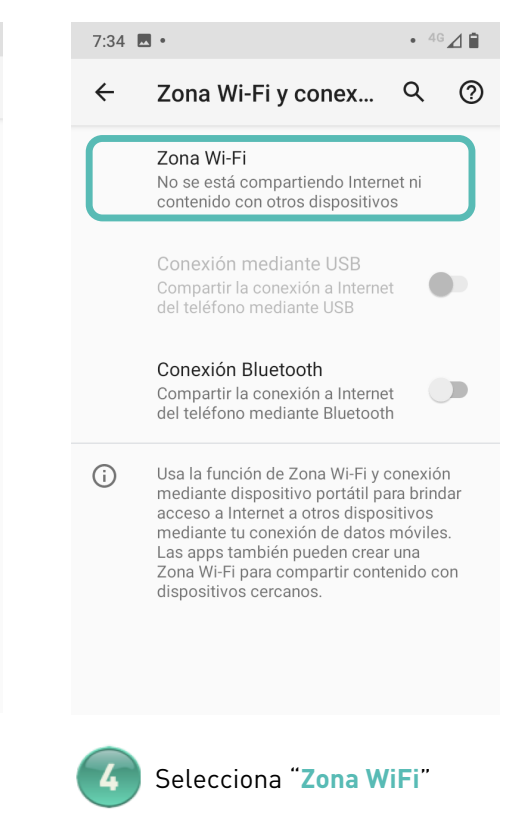

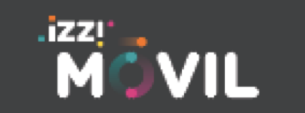

#### izzimovil.mx

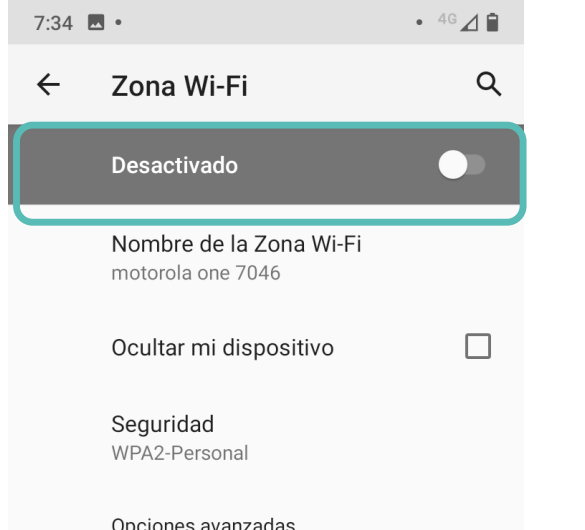

MOVIL

Opciones avanzadas
 Contraseña de Zona Wi-Fi, Desactivar la zo..

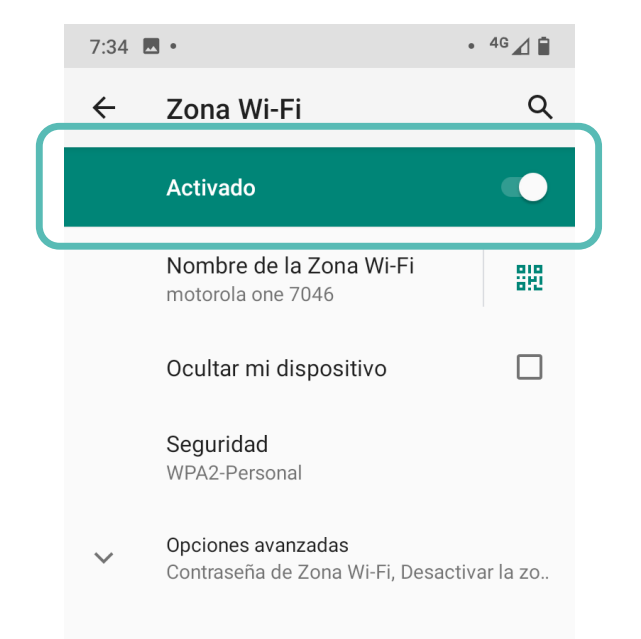

Nota: En caso de presentar algún problema adicional, te pedimos revisar el manual de activación de APN da clic <u>aquí</u>.

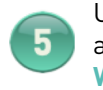

Ublca el botón para activar la en **"Zona** WiFi". 6

Enciente el botón este deberá visualizarse en verde y aparecer como "Activado".

### MÖVIL

### izzimovil.mx

### Configuración VoLTE )))) para dispositivos android

| Q Buscar en la configuración                                                                         | ← Internet y red Q                                                                                                    | ← Red móvil                                                                   | ← Red móvil                                                                                                    | ← Red móvil                                                                                                 |
|----------------------------------------------------------------------------------------------------|----------------------------------------------------------------------------------------------------|-------------------------------------------------------------------------------|----------------------------------------------------------------------------------------------------|----------------------------------------------------------------------------------------------------|
| (n) El hotspot está activado                                                                         | ♥ Wi-Fi                                                                                                    | Roaming<br>Conectar a servicios de datos en o<br>roaming                      | Roaming<br>Conectar a servicios de datos en roaming                                                                                                    | Roaming<br>Conectar a servicios de datos en roaming                                                         |
| Vi-Fi, red móvil, uso de datos, hotspot                                                              | Red móvil<br>izzi                                                                                                    | <b>Uso de datos de la app</b><br>Datos móviles usados: 190 MB, 1-30 de<br>nov | Uso de datos de la app<br>Datos móviles usados: 191 MB, 1-30 de<br>nov                                                                                 | <b>Uso de datos de la app</b><br>Datos móviles usados: 191 MB, 1-30 de<br>nov                               |
| Dispositivos conectados<br>Bluetooth, NFC<br>Apps y notificaciones<br>Permisos, apps predeterminadas | <ul> <li>Uso de datos<br/>181 MB de datos usados</li> <li>Zona Wi-Fi y dispositivos portátiles<br/>Hotspot activado</li> </ul> | ✓ Avanzada                                                                    | Modo 4G LTE mejorado<br>Usa servicios de LTE para mejorar<br>comunicaciones de voz y otras<br>(recomendado)                                            | Modo 4G LTE mejorado<br>Usa servicios de LTE para mejorar<br>comunicaciones de voz y otras<br>(recomendado) |
| Dentra a la opción de <b>"Internet y Red</b> ".                                                      | Entra a la opción de<br>"Red Móvil"                                                                                            | 3 Despliega la pestaña de<br>"Avanzada"                                       | Localiza alguna de estas<br>opciones:<br>• Modo 4G LTE Mejorado<br>• VoLTE<br>• LTE Mejorado<br>• 4G LTE<br>• 4G<br>Varía según la versión o<br>modelo | 5 Activa la casilla                                                                                         |
| .izzi                                                                                                |                                                                                                    |                                                                               |                                                                                                    |                                                                                                    |

izzimovil.mx

MÖVIL

.izzı MÖVIL